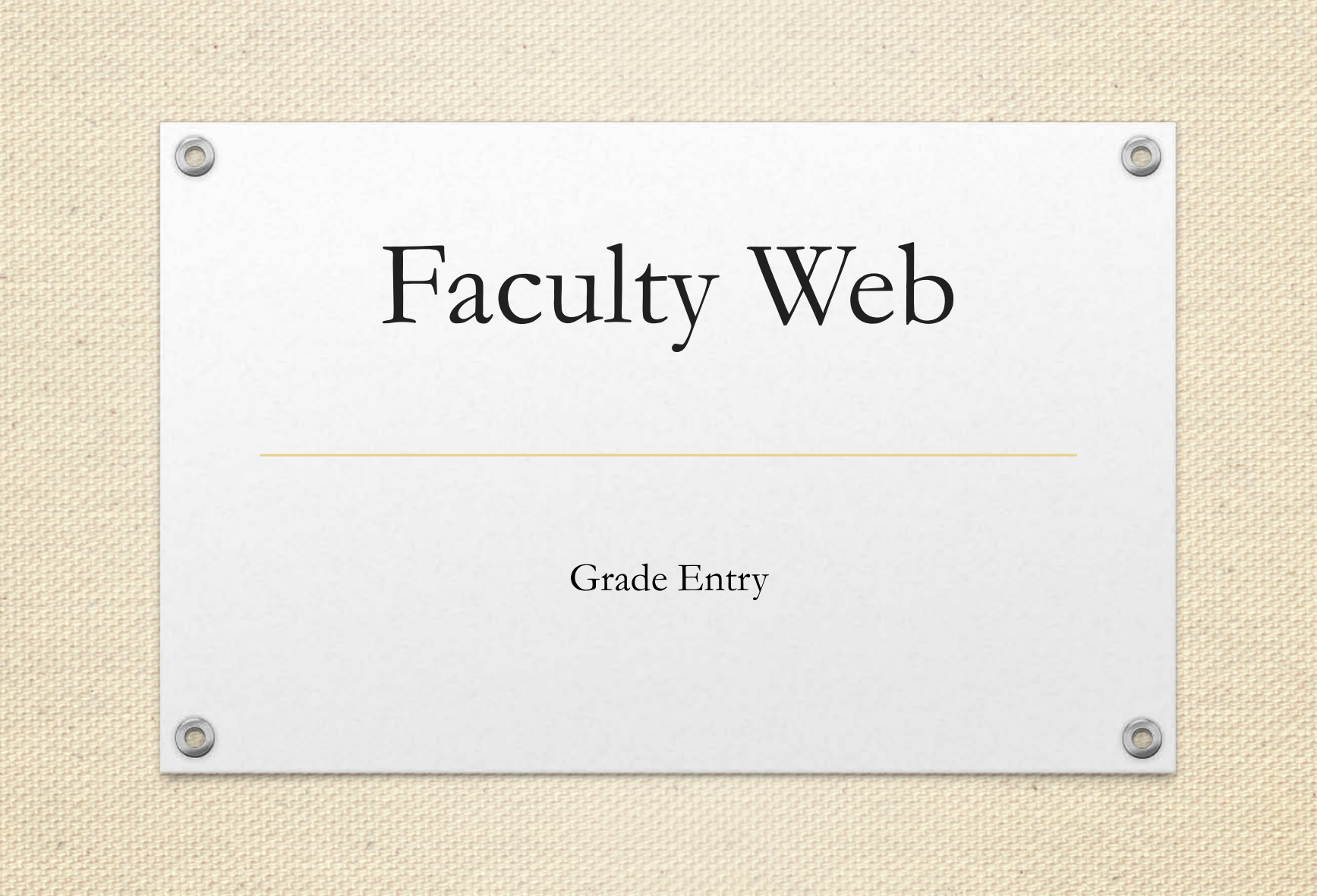

# RULES FOR ENTERING GRADES

- Use your mouse
- DO NOT ENTER "AU", "WD" or "I" Grades
- Enter only grades authorized by UMSSW
- Click "Submit" often as system will log off after 30 minutes of no activity
- System will only save grades that are submitted

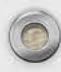

## Rules for Grade Entry

#### Faculty Enter:

- A+, A, A-
- B+, B, B-
- C+, C, C-
- F

0

• P or F (if applicable to course)

#### Faculty DO NOT Enter:

- AU
- WD
- I (Incompletes can only be entered by the office of records and registration once the appropriate paperwork is received)

System will allow you to enter any grade. Change of grade form required for all unauthorized grade entries.

#### Choose Final Grades

| In roombind chill of                                                                                                    | SURFS                     | Student User Friendly System |
|----------------------------------------------------------------------------------------------------|---------------------------|------------------------------|
| Personal Information Student Faculty                                                                                                    | Financial Aid             |                              |
| Search Go                                                                                                    | RETURN TO ME              | NU SITE MAP HELP EXIT        |
| Faculty and Advisors                                                                                                    |                           |                              |
| Term Selection                                                                                                    |                           |                              |
|                                                                                                    |                           |                              |
| CRN Selection                                                                                                    |                           |                              |
| CRN Selection<br>Detail Class List                                                                                                    |                           |                              |
| CRN Selection<br>Detail Class List<br>Summary Class List                                                                                                    |                           |                              |
| CRN Selection<br>Detail Class List<br>Summary Class List<br>Midterm Grades                                                                                                    |                           |                              |
| CRN Selection<br>Detail Class List<br>Summary Class List<br>Midterm Grades<br>Final Grades Click "F                                                                                   | Final Grades"             |                              |
| CRN Selection<br>Detail Class List<br>Summary Class List<br>Midterm Grades<br>Final Grades Click "F<br>Class Schedule                                                                 | <sup>7</sup> inal Grades" |                              |
| CRN Selection<br>Detail Class List<br>Summary Class List<br>Midterm Grades<br>Final Grades<br>Class Schedule<br>Course Catalog                                                        | Final Grades"             |                              |
| CRN Selection<br>Detail Class List<br>Summary Class List<br>Midterm Grades<br>Final Grades<br>Class Schedule<br>Course Catalog<br>Faculty Grade Summary                               | Final Grades"             |                              |
| CRN Selection<br>Detail Class List<br>Summary Class List<br>Midterm Grades<br>Final Grades<br>Click "F<br>Class Schedule<br>Course Catalog<br>Faculty Grade Summary<br>RELEASE: 8.5.3 | <sup>7</sup> inal Grades" |                              |
| CRN Selection<br>Detail Class List<br>Summary Class List<br>Midterm Grades<br>Final Grades<br>Class Schedule<br>Course Catalog<br>Faculty Grade Summary<br>RELEASE: 8.5.3             | Final Grades"             |                              |

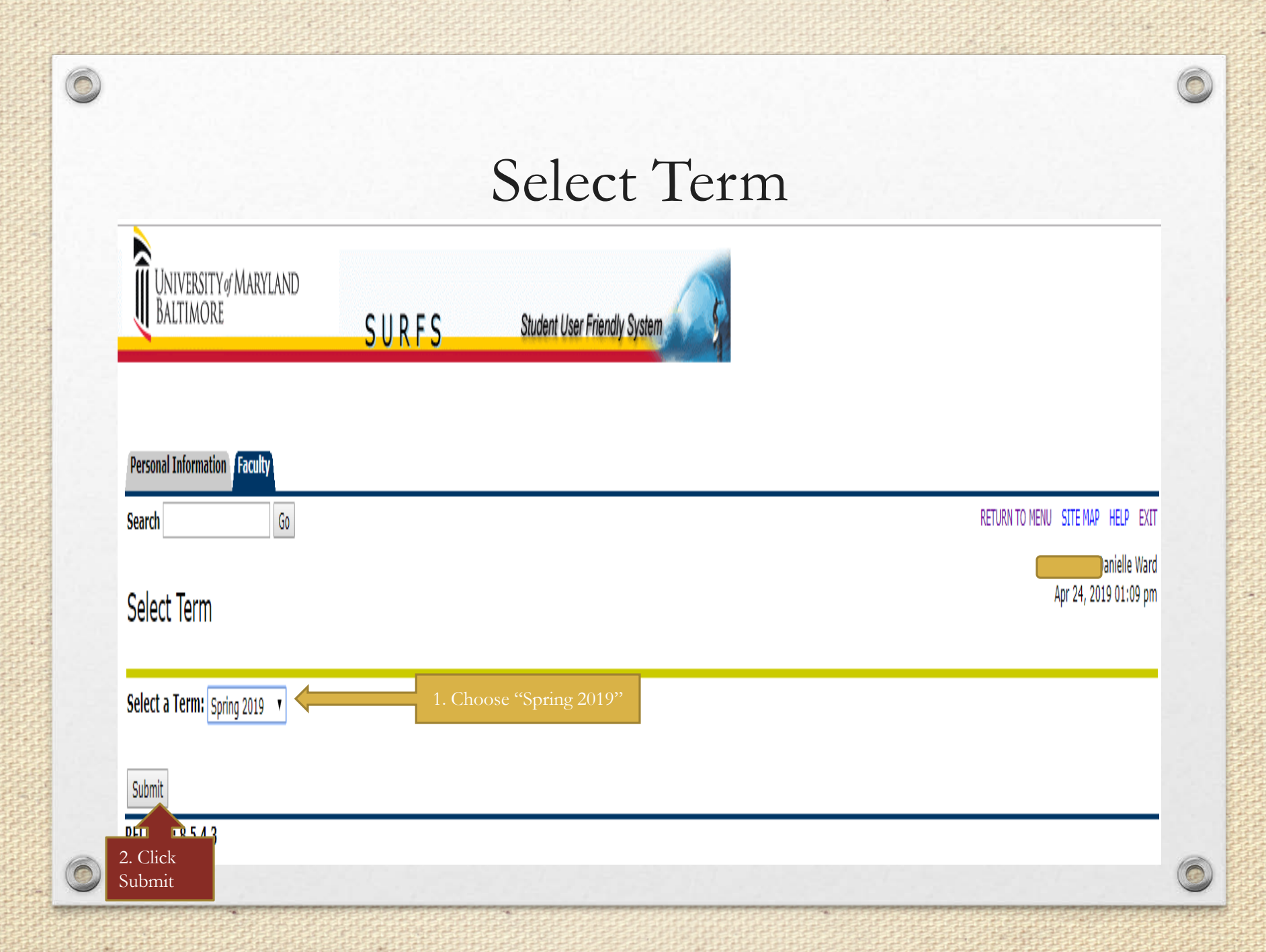

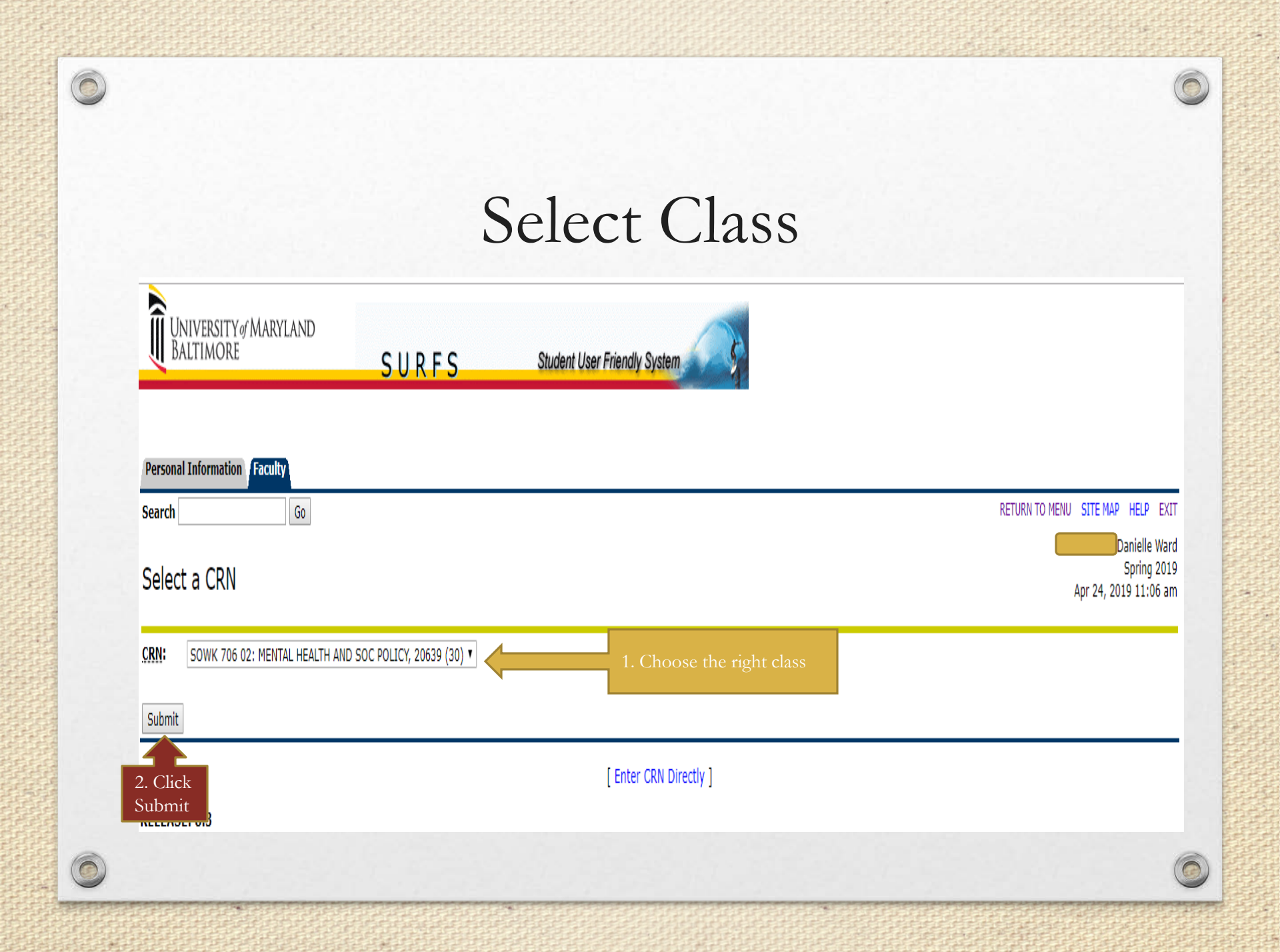

#### Procedure for Entering Grades

Final Grades

| Record Numb | er Student Name |           | ID | Credits | Registration Status                | Grade          | Rolled   | Last Attend Date<br>MM/DD/YYYY | Attend Hours<br>0-999.99 | Registration Number                           |                 |
|-------------|-----------------|-----------|----|---------|------------------------------------|----------------|----------|--------------------------------|--------------------------|-----------------------------------------------|-----------------|
| 1           |                 |           |    | 3.000   | **Web Registered**<br>Nov 08, 2018 | None ▼<br>None | N        |                                | Grades may               | be manually entered of                        | or via          |
| 2           |                 |           |    | 3.000   | **Web Registered**<br>Nov 08, 2018 | А<br>А+        | N        |                                | checkbox:<br>1. Must use | e mouse to select stud                        | lent            |
| 3           |                 |           |    | 3.000   | **Web Registered**<br>Nov 08, 2018 | A-<br>B        | N        |                                | 2. Do NO'<br>"WD" o      | T Enter any grades wi<br>or "I"               | th "AU"         |
| 4           |                 |           |    | 3.000   | **Web Registered**<br>Nov 15, 2018 | В+<br>В-<br>С  | N        |                                | 3. Use only<br>C-, F or  | A+, A, A-, B+, B, B<br>if P/F (if applicable) | -, C+, C,       |
| 5           |                 |           |    | 3.000   | **Web Registered**<br>Nov 08, 2018 | C+<br>C-       | Ν        |                                |                          | 18                                            | WE WE WE WE     |
| 6           |                 |           |    | 3.000   | **Web Registered**<br>Nov 15, 2018 | F<br>P         | Ν        |                                |                          | 26                                            | to the decision |
| 7           |                 |           |    | 3.000   | **Web Registered**<br>Nov 08, 2018 | None <         | ] N      |                                |                          | 16                                            |                 |
| 8           |                 |           |    | 3.000   | **Web Registered**<br>Nov 08, 2018 | None <b>•</b>  | ] N      |                                |                          | ]4                                            | W. N. N. N.     |
| 9           |                 |           |    | 3.000   | **Web Registered**<br>Nov 08, 2018 | None <b>•</b>  | ] N      |                                |                          | 9                                             | SCALAR ST       |
| 10          |                 |           |    | 3.000   | **Web Registered**<br>Nov 15, 2018 | None <b>•</b>  | <b>N</b> |                                |                          | 27                                            |                 |
| 11          |                 |           |    | 3.000   | **Web Registered**<br>Nov 15, 2018 | None <b>•</b>  | N        |                                |                          | 25                                            | declaration     |
| 12          |                 | fidential |    | 3.000   | **Web Registered**<br>Nov 08, 2018 | None <b>•</b>  | <b>N</b> |                                |                          | ]7                                            |                 |
| 13          |                 |           |    | 3.000   | **Web Registered**<br>Nov 15, 2018 | None <b>•</b>  | ] N      |                                |                          | 30                                            | S. WILLIAM      |
| 14          |                 |           |    | 3.000   | **Registered**<br>Jan 18, 2019     | None ▼         | ] N      |                                |                          | 35                                            | (               |
| 15          |                 |           |    | 3.000   | **Web Registered**<br>Nov 08, 2018 | None •         | ] N      |                                |                          | 17                                            | 0               |

#### Continue Entering Grades & Saving Grades

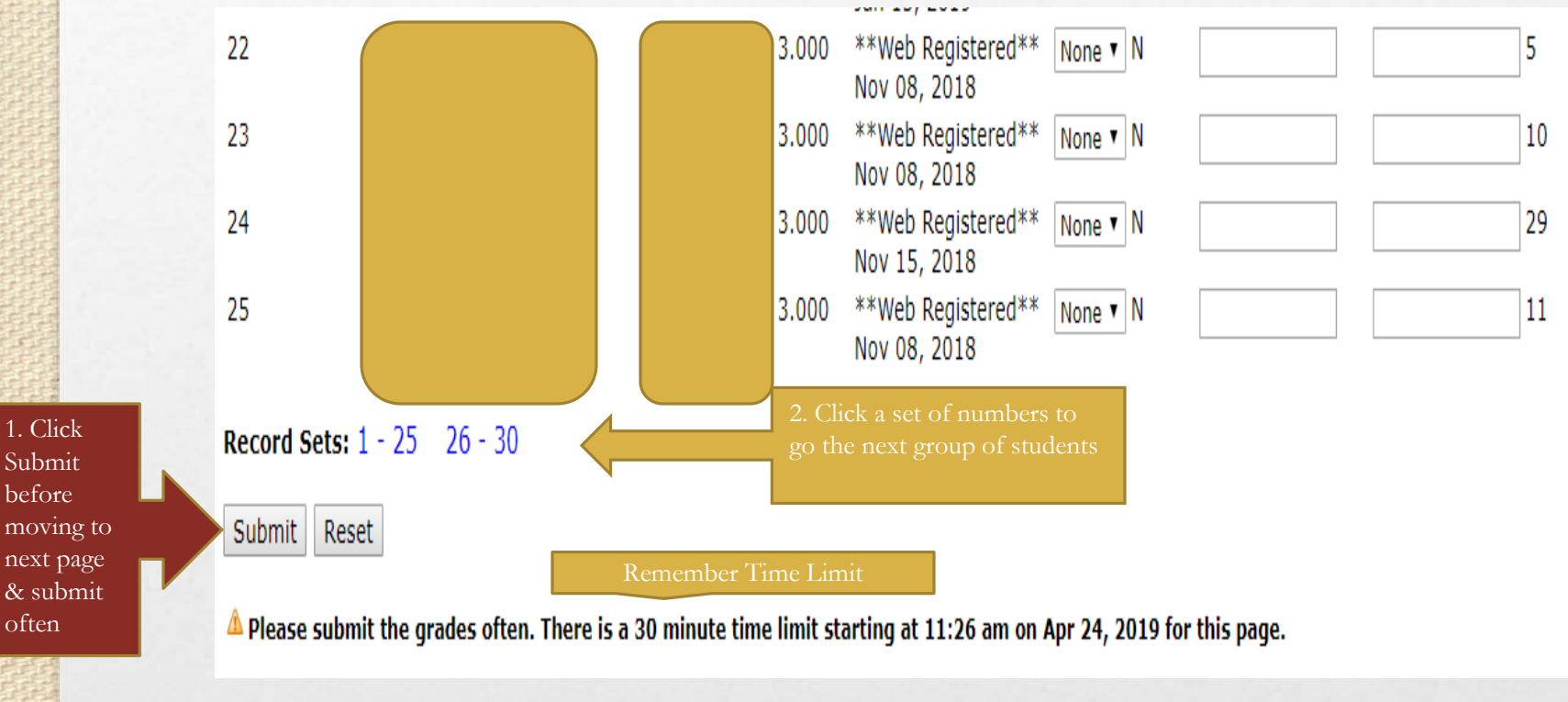

## Confirmation of Saved Grades

△ Please submit the grades often. There is a 30 minute time limit starting at 10:29 am on Nov 19, 2015 for this page.

Click here to roll grades:  $\Box$ 

✓ The changes you made were saved successfully.

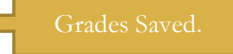

Final Grades

| Record<br>Number | Student Name | ID | Credits | Registration<br>Status                | Grade  | Rolled | Last Attend<br>Date<br>MM/DD/Y\ | Attend<br>Hours  | Registration<br>Number |
|------------------|--------------|----|---------|---------------------------------------|--------|--------|---------------------------------|------------------|------------------------|
| 1                |              |    | 8.000   | **Web<br>Registered**<br>Apr 09, 2015 | A 🗸    | N      |                                 | Grades saved but | not rolled             |
| 2                |              |    | 8.000   | **Web<br>Registered**<br>Apr 14, 2015 | B V    | Ν      |                                 |                  | 14                     |
| 3                |              |    | 8.000   | **Web<br>Registered**<br>Apr 08, 2015 | None 🗸 | Ν      |                                 |                  | 10                     |
| 4                |              |    | 8.000   | **Web<br>Registered**<br>Apr 06, 2015 | None 🗸 | N      |                                 |                  | 5                      |
| 5                |              |    | 8.000   | **Web<br>Registered**<br>Apr 10, 2015 | None 🗸 | N      |                                 |                  | 12                     |
| 6                |              |    | 8.000   | **Web<br>Registered**<br>Apr 06, 2015 | None 🗸 | N      |                                 |                  | 3                      |

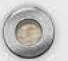

# Roll Grades

- After entering grades you must "Roll Grades" for the grades to be saved to the transcript. Submitting grades does *not* roll grades
- Once grades are "rolled" they are permanent and appear on students' transcripts
- Rolled grades can only be changed with a <u>Change of</u> <u>Grade Form</u> for EACH student
- Only roll grades after you have confirmed each grade is correct!!

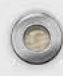

#### Roll Grades

△ Please submit the grades often. There is a 30 minute time limit starting at 10:29 am on Nov 19, 2015 for this page.

Click here to roll grades: The changes you made were saved successfully.

Click here to roll grades

The changes you made were saved successi

Final Grades

2. Click Submit <u>b</u>utton

| Record<br>Number | Student Name | ID | Credits | Registration<br>Status                | Grade  | Rolled | Last Attend<br>Date<br>MM/DD/YYYY | Attend<br>Hours<br>0-999.99 | Registration<br>Number |
|------------------|--------------|----|---------|---------------------------------------|--------|--------|-----------------------------------|-----------------------------|------------------------|
| 1                |              |    | 8.000   | **Web<br>Registered**<br>Apr 09, 2015 | A V    | N      |                                   |                             | 11                     |
| 2                |              |    | 8.000   | **Web<br>Registered**<br>Apr 14, 2015 | В ∨    | Ν      |                                   |                             | 14                     |
| 3                |              |    | 8.000   | **Web<br>Registered**<br>Apr 08, 2015 | None 🗸 | Ν      |                                   |                             | 10                     |
| 4                |              |    | 8.000   | **Web<br>Registered**<br>Apr 06, 2015 | None 🗸 | Ν      |                                   |                             | 5                      |
| 5                |              |    | 8.000   | **Web<br>Registered**<br>Apr 10, 2015 | None 🗸 | Ν      |                                   |                             | 12                     |
| 6<br>Submit      |              |    | 8.000   | **Web<br>Registered**<br>Apr 06, 2015 | None 🗸 | Ν      |                                   |                             | 3                      |

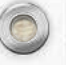

## Confirmation Roll Grades

| UNIVE:<br>THE FO         | RSITY of MARYLAND<br>UNDING CAMPUS | SURFS                        | Student Us                                              | ser Friendly Syst | em                     |                   |              |
|--------------------------|------------------------------------|------------------------------|---------------------------------------------------------|-------------------|------------------------|-------------------|--------------|
| Personal Infor<br>Search | Go Go                              | cial Aid                     | RETURN TO ME                                            | NU SITE MAP H     | ELP EXIT               |                   |              |
| Final Grad               | les                                |                              |                                                         |                   |                        |                   |              |
| 👎 Enter final gr         | ades and last attendance date and  | hours. If Confidential appea | rs next to a student's na                               | ame, the personal | information is to be k | ept confidential. |              |
| Course Infori            | nation                             |                              |                                                         |                   |                        |                   |              |
| CRN:<br>Students Reg     | jistered:                          |                              | 25                                                      |                   |                        |                   |              |
| 🛆 Please subn            | nit the grades often. There is a 3 | 80 minute time limit start   | ing at 09:47 am on Se                                   | ep 10, 2015 for 1 | this page.             |                   |              |
| Click here to            | roll grades:                       |                              | Confirmation<br>message                                 |                   |                        |                   |              |
| Final Grades<br>Record   | Student Name                       | ID Cred                      | its Registration                                        | Grade Roll        | ed Last Attend         | Attend            | Registration |
| Number                   |                                    |                              | Status                                                  |                   | Date<br>MM/DD/YYYY     | Hours<br>0-999.99 | Number       |
| 1                        |                                    | 3.000                        | 0 **Web<br>Registered**<br>Apr 30, 2015                 | A Y               | None<br>Colum          | None<br>n shows   | 21           |
| 2                        |                                    | 3.00                         | 0 **Web<br>Registered**<br>Apr 08 2015                  | в ү               | "Y" fo                 | or rolled<br>ade  | 13           |
| 3                        |                                    | 3.000                        | 0 **Web<br>Registered**                                 | A Y               | None                   | None              | 4            |
| 4                        |                                    | 3.00                         | Apr 06, 2015<br>0 **Web<br>Registered**<br>Apr 20, 2015 | None 🗸 N          |                        |                   | 17           |
| 5                        |                                    | 3.00                         | 0 **Web<br>Registered**<br>May 08 2015                  | None 🗸 N          |                        |                   | 24           |
| 6                        |                                    | 8.00                         | 0 **Web                                                 | None 🗸 N          |                        |                   | 18           |

## Roll Grades

#### **Course Information**

CRN: Students Registered:

△ Please submit the grades often. There is a 30 minute time limit starting at 10:32 am on Nov 19, 2015 for this page.

Click here to roll grades: The changes you made were saved successfully. Message only confirm grades

14

#### Final Grades

| Record<br>Number | Student Name    | ID             | Credits | Registration<br>Status                | Grade  | Rolled     | Last<br>Date<br>MM/ | Attend<br>Column sh     | Attend      | Registration<br>Number |
|------------------|-----------------|----------------|---------|---------------------------------------|--------|------------|---------------------|-------------------------|-------------|------------------------|
| 1                | Student Name (d | 200000         |         | **Web<br>Registered**<br>Apr 09, 2015 | Α      | Y          |                     | "Y" for ro<br>grade     | lled        | 11                     |
| 2                | Student Name @  | 00000          |         | **Web<br>Registered**<br>Apr 14, 2015 | В      | Y          | None                | Column sh               | None<br>ows | 14                     |
| 3                | Student Name @  | 00000          |         | **Web<br>Registered**<br>Apr 08, 2015 | A 🗸    | ] № 🧲      |                     | "N" if gra<br>not rolle | des<br>d    | 10                     |
| 4                | Student Name @  | 00000          | 000     | **Web<br>Registered**<br>Apr 06, 2015 | C V    | ] <b>N</b> |                     |                         |             | 5                      |
| 5                | Student Name @0 | 00000          | 000     | **Web<br>Registered**<br>Apr 10, 2015 | None 🗸 | ] <b>N</b> |                     |                         |             | 12                     |
| 6                | Student Name    | <b>@</b> 00000 | 00      | **Web<br>Registered**<br>Apr 06, 2015 | None 🗸 | ] <b>N</b> |                     |                         |             | 3                      |
| 7                | Student Name @  | 200000         | 000     | **Web                                 | None 🗸 | N          |                     |                         |             | 7                      |

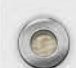

|                                                                                                    |                                                                                                    | D                                                                                                    | 11 0                                                                                                    | 1                                           |                                                                                                    |                                                                                                    |                                                     |                                         |
|----------------------------------------------------------------------------------------------------|----------------------------------------------------------------------------------------------------|----------------------------------------------------------------------------------------------------|----------------------------------------------------------------------------------------------------|---------------------------------------------|----------------------------------------------------------------------------------------------------|----------------------------------------------------------------------------------------------------|-----------------------------------------------------|-----------------------------------------|
|                                                                                                    |                                                                                                    | R                                                                                                    | oll (Tra                                                                                                    | de                                          | S                                                                                                    |                                                                                                    |                                                     |                                         |
|                                                                                                    |                                                                                                    |                                                                                                    |                                                                                                    |                                             | U                                                                                                    |                                                                                                    |                                                     |                                         |
| UNIV<br>THE F                                                                                                    | ERSITY of MARYLAN<br>OUNDING CAMPUS                                                                                                    |                                                                                                    | C Student III                                                                                                    | or Friendly                                 | Sustan                                                                                                    | 6                                                                                                    |                                                     |                                         |
|                                                                                                    |                                                                                                    | SURF                                                                                                    | S Student Us                                                                                                    | er Friendly                                 | System                                                                                                    |                                                                                                    |                                                     |                                         |
| Personal Inf                                                                                                    | formation Student Faculty                                                                                                    | Financial Aid                                                                                                    | RETURN TO ME                                                                                                    |                                             |                                                                                                    | FXIT                                                                                                    |                                                     |                                         |
| Search                                                                                                    | Go                                                                                                    |                                                                                                    | KETOKK TO HE                                                                                                    | NO STERN                                    | ar neer                                                                                                    | LAIT                                                                                                    | a                                                   | 000000 Faculty Name                     |
| Final Gra                                                                                                    | ades                                                                                                    |                                                                                                    |                                                                                                    |                                             |                                                                                                    |                                                                                                    | D                                                   | Pate and time                           |
| Enter final     Course Info     CRN:     Students R                                                                                                    | grades and last attendance date                                                                                                    | e and hours. If Confident                                                                                         | ial appears next to a student's n                                                                                                    | ime, the per                                | rsonal inf                                                                                                    | ormation is to be k                                                                                                    | ept confidential.                                   |                                         |
| Enter final     Course Info     CRN:     Students R     Please sul     Click here t                                                                                            | grades and last attendance date<br>compation<br>cegistered:<br>bmit the grades often. There<br>to roll grades:                                                                                                    | e and hours. If Confident<br>is a 30 minute time lin                                                              | ial appears next to a student's n<br>25<br>mit starting at 09:48 am on Se                                                                                                    | ep 10, 2015                                 | 5 for thi                                                                                                    | ormation is to be k                                                                                                    | ept confidential.                                   |                                         |
| Enter final     Course Info     CRN:     Students R     Please sul     Click here t     The chang                                                                              | grades and last attendance date<br>compation<br>degistered:<br>bmit the grades often. There<br>to roll grades:<br>jes you made were saved succes                                                                                                    | e and hours. If Confident<br>is a 30 minute time lit                                                              | al appears next to a student's needed.<br>25<br>mit starting at 09:48 am on Se<br>Confirmation messag                                                                                                    | ep 10, 2015                                 | 5 for thi                                                                                                    | ormation is to be k                                                                                                    | ept confidential.                                   |                                         |
| <ul> <li>➡ Enter final</li> <li>Course Info</li> <li>CRN:</li> <li>Students R</li> <li>▲ Please sul</li> <li>Click here t</li> <li>✓ The chang</li> <li>✓ The grade</li> </ul> | grades and last attendance date<br>compation<br>degistered:<br>bmit the grades often. There<br>to roll grades:<br>les you made were saved succes<br>s have been rolled to academic l                                                                                                    | e and hours. If Confident<br>is a 30 minute time lin<br>ssfully.<br>history.                                      | al appears next to a student's n<br>25<br>mit starting at 09:48 am on So<br>Confirmation messag<br>appear at top of page                                                                                   | ep 10, 2015                                 | 5 for this                                                                                                    | ormation is to be k                                                                                                    | ept confidential.                                   |                                         |
| The grade  Final Grade  Course Jofe CRN: Students R  Please sul Click here t The chang The grade  Final Grade                                                                  | grades and last attendance date<br>compation<br>degistered:<br>bmit the grades often. There<br>to roll grades:<br>les you made were saved succes<br>s have been rolled to academic l<br>s                                                                                                    | e and hours. If Confident<br>is a 30 minute time lin<br>ssfully.<br>history.                                      | 25<br>mit starting at 09:48 am on Se<br>Confirmation messag<br>appear at top of page                                                                                                    | ep 10, 2015                                 | 5 for this                                                                                                    | ormation is to be k                                                                                                    | ept confidential.                                   | Desistantion                            |
| The grade Final Grade Final Grade Final Grade                                                                                                    | grades and last attendance date<br>compation<br>degistered:<br>bmit the grades often. There<br>to roll grades:<br>ues you made were saved success<br>s have been rolled to academic l<br>s<br>Student Name                                                                                                    | e and hours. If Confident<br>is a 30 minute time lin<br>ssfully.<br>history.                                      | 25<br>mit starting at 09:48 am on Se<br>Confirmation messag<br>appear at top of page<br>Credits Registration<br>Status                                                                                     | ep 10, 2015<br>c<br>Grade                   | 5 for this                                                                                                    | s page.<br>Last Attend<br>Date<br>MM/DD/YYYY                                                                                                    | Attend<br>Hours<br>0-999.99                         | Registration<br>Number                  |
| Enter final Caurse Info CRN: Students R Please sul Click here t The chang The grade Final Grade Record Number 1                                                                | grades and last attendance date compation Registered: bmit the grades often. There to roll grades:  les you made were saved succes s have been rolled to academic l s Student Name Student Name                                                                                                    | e and hours. If Confident<br>is a 30 minute time lit<br>ssfully.<br>history.<br>ID<br>@00000                      | 25<br>mit starting at 09:48 am on Se<br>Confirmation messag<br>appear at top of page<br>Credits Registration<br>Status<br>**Web<br>Registered**                                                            | ep 10, 2015<br>ce Grade<br>A                | For this<br>Rolled                                                                                                    | armation is to be ki<br>page.<br>Last Attend<br>Date<br>MM/DD/YYYY<br>None                                                                                                    | Attend<br>Hours<br>0-999.99<br>None                 | Registration<br>Number                  |
| Enter final Course Info CRN: Students R Please sul Click here t The chang The grade Final Grade Record Number 1 2                                                              | grades and last attendance date<br>compation<br>degistered:<br>bmit the grades often. There<br>to roll grades:<br>ues you made were saved success<br>s have been rolled to academic l<br>s<br>s bave been rolled to academic l<br>s<br>s bave been rolled to academic l<br>s<br>s bave been rolled to academic l<br>s<br>s bave been rolled to academic l<br>s<br>s bave been rolled to academic l                                                                                                    | e and hours. If Confident<br>is a 30 minute time lif<br>ssfully.<br>history.<br>ID<br>@00000<br>@00000            | 25<br>mit starting at 09:48 am on Se<br>Confirmation messag<br>appear at top of page<br>Credits Registration<br>Status<br>**Web<br>Registered**<br>Apr 30, 2015<br>**Web                                   | ep 10, 2015<br>e Grade<br>A<br>B            | From a line of the second second seco | bormation is to be known<br>page.<br>Date<br>MM/DD/YYYY<br>None<br>None                                                                                                    | Attend<br>Hours<br>0-999.99<br>None<br>None         | Registration<br>Number<br>21<br>13      |
| The grade Final Gradee Final Gradee Record Number                                                                                                    | grades and last attendance date compation Registered: bmit the grades often. There to roll grades:  tes you made were saved success s have been rolled to academic l s Student Name B Student Name B Student Name Student Name B                                                                                                    | e and hours. If Confident<br>is a 30 minute time line<br>ssfully.<br>history.<br>ID<br>@00000<br>@00000<br>@00000 | 25<br>mit starting at 09:48 am on Se<br>Confirmation message<br>appear at top of page<br>(Credits Registration<br>Status<br>**Web<br>Registered**<br>Apr 30, 2015<br>**Web<br>Registered**<br>Apr 08, 2015 | p 10, 2015<br>p 10, 2015<br>Grade<br>A<br>B | For this<br>Rolled<br>Y<br>Y                                                                                                    | armation is to be kind by the second second  | Attend<br>Hours<br>0-999.99<br>None<br>None         | Registration<br>Number<br>21<br>13      |
| Enter final CRN: Students R Please sul Click here t The grade Final Grade Record Number 1 2 3                                                                                  | grades and last attendance date compation degistered: bmit the grades often. There co roll grades:  pes you made were saved succes s have been rolled to academic l student Name B Student Name Student Name C student Name C student N | e and hours. If Confident<br>is a 30 minute time line<br>ssfully.<br>history.<br>ID<br>@00000<br>@00000<br>@00000 | 25<br>mit starting at 09:48 am on Se<br>Confirmation messag<br>appear at top of page<br>Credits Registration<br>Status<br>**Web<br>Registered**<br>Apr 08, 2015<br>**Web<br>Registered**<br>Apr 08, 2015   | ep 10, 2015<br>e Grade<br>A<br>B<br>A       | For this<br>For this<br>Rolled<br>Y<br>Y<br>Y                                                                                                    | The second second secon | Attend<br>Hours<br>0-999.99<br>None<br>None<br>None | Registration<br>Number<br>21<br>13<br>4 |

# Grade Summary

- <u>You may</u> log-in and log out of SURFS multiple times to enter grades
- Only grades "submitted" are saved
- You are able to change saved grades
- You must click "Roll Grades" and submit to make permanent on transcript.
- Change of Grade form required to alter any rolled grades.

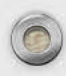

## Start New Course

| UNIVERSITY of MARYLAND<br>BALTIMORE SURFS Student User Friendly System                       |
|----------------------------------------------------------------------------------------------|
| Personal Information     Faculty       Search     Go       RETURN TO MENU_SITE MAP_HELP_EXIT |
| Select a CRN<br>Spring 2019<br>Apr 24, 2019 12:52 pm                                         |
| CRN: SOWK 705 01: INTERNATIONAL SW/ INDIA, 27837 (18)                                        |
| [ Enter CRN Directly ]                                                                       |
| RELEASE: 8.3                                                                                 |

|                                                                                                    | T O           | CC                                |
|----------------------------------------------------------------------------------------------------|---------------|-----------------------------------|
|                                                                                                    | Log C         | off                               |
| UNIVERSITY of MARYLAND                                                                                                    |               |                                   |
| THE FOUNDING CAMPUS                                                                                                    | SURES         | Student User Friendly System      |
| Personal Information Student Faculty Finan                                                                                                    | cial Aid      |                                   |
|                                                                                                    |               |                                   |
| earch Go                                                                                                    | RETURN TO MEN | U SITE MAP HELP EXIT Click "Exit" |
| earch Go                                                                                                    | RETURN TO MEN | U SITE MAP HELP EXIT Click "Exit" |
| earch Go<br>aculty and Advisors                                                                                                    | RETURN TO MEN | U SITE MAP HELP EXIT Click "Exit" |
| Faculty and Advisors                                                                                                    | RETURN TO MEN | U SITE MAP HELP EXIT Click "Exit" |
| Faculty and Advisors                                                                                                    | RETURN TO MEN | U SITE MAP HELP EXIT              |
| Faculty and Advisors                                                                                                    | RETURN TO MEN | U SITE MAP HELP EXIT              |
| Go<br>Go<br>Caculty and Advisors<br>Term Selection<br>CRN Selection<br>Detail Class List<br>Summary Class List                                                                 | RETURN TO MEN | U SITE MAP HELP EXIT              |
| Go<br>Faculty and Advisors<br>Term Selection<br>CRN Selection<br>Detail Class List<br>Summary Class List<br>Midterm Grades                                                     | RETURN TO MEN | U SITE MAP HELP EXIT Click "Exit" |
| Go<br>Faculty and Advisors<br>Term Selection<br>CRN Selection<br>Detail Class List<br>Summary Class List<br>Midterm Grades<br>Final Grades                                     | RETURN TO MEN | U SITE MAP HELP EXIT              |
| Go<br>Go<br>Caculty and Advisors<br>Term Selection<br>CRN Selection<br>Detail Class List<br>Summary Class List<br>Midterm Grades<br>Final Grades<br>Class Schedule             | RETURN TO MEN | U SITE MAP HELP EXIT              |
| Go<br>Faculty and Advisors<br>Term Selection<br>CRN Selection<br>Detail Class List<br>Summary Class List<br>Midterm Grades<br>Final Grades<br>Class Schedule<br>Course Catalog | RETURN TO MEN | U SITE MAP HELP EXIT              |